使用xmanager访问linux图形界面 PDF转换可能丢失图片或格 式,建议阅读原文

https://www.100test.com/kao\_ti2020/145/2021\_2022\_\_E4\_BD\_BF\_\_ E7\_94\_A8xman\_c103\_145374.htm 1. 修改/etc/inittab,改 变runlevel为5,例如[root@QRedHat etc]# cat /etc/inittab ..... id:5:initdefault: ...... 改为5级别方式运行linux2. 修改GDM的配置 文件, /etc/X11/gdm/gdm.conf, 将[xdmcp]中的enable选项设置 为1, 例如 [root@QRedHat etc]# cat /etc/X11/gdm/gdm.conf ..... [xdmcp] Enable=1 false改为true3. 修改/etc/X11/xdm/xdm-config 文件,将DisplayManager.requestPort:0注释掉,例如 [root@QRedHat etc]# cat /etc/X11/xdm/xdm-config .....! SECURITY: do not listen for XDMCP or Chooser requests ! Comment out this line if you want to manage X terminals with xdm ! DisplayManager.requestPort:0不屏蔽改为屏蔽4.修 改/etc/X11/xdm/Xaccess文件,例如,[root@QRedHat etc]# cat /etc/X11/xdm/Xaccess ..... \* #any host can get a login window ..... \* CHOOSER BROADCAST #any indirect host can get a chooser若 选用了防火墙则改动下面5.修改防火墙配置文 件/etc/sysconfig/ipchains,在文件头部加入如下内容,#If you want to use GNOME/KDE, add the following line. - A input -p udp -s 0/0 -d 0/0 177 -j ACCEPT 6. 重新启动RedHat Linux 100Test 下 载频道开通,各类考试题目直接下载。详细请访问 www.100test.com